# ้คู่มือการประเมินผลการปฏิบัติราชการ ด้วยระบบ DPIS

ผู้อำนวยการสำนัก/กอง มอบหมายตัวชี้วัดการปฏิบัติราชการรายบุคคลให้แก่ข้าราชการในสังกัด ลงในแบบฟอร์ม ที่กำหนด ซึ่งตัวชี้วัดจะประกอบด้วย ชื่อตัวชี้วัด รายละเอียดระดับคะแนนของแต่ละตัวชี้วัด และน้ำหนักตัวชี้วัด บันทึกข้อมูลตัวชี้วัดที่ได้รับมอบหมายโดยเข้าระบบสารสนเทศทรัพยากรบุคคลระดับกรม (DPIS) สถาบันนิติ วิทยาศาสตร์ http://dpis.cifs.go.th:8080/ ด้วยเลขประจำตัวประชาชน และรหัสผ่านของตนเอง ปรากฏตามรูปที่ 1

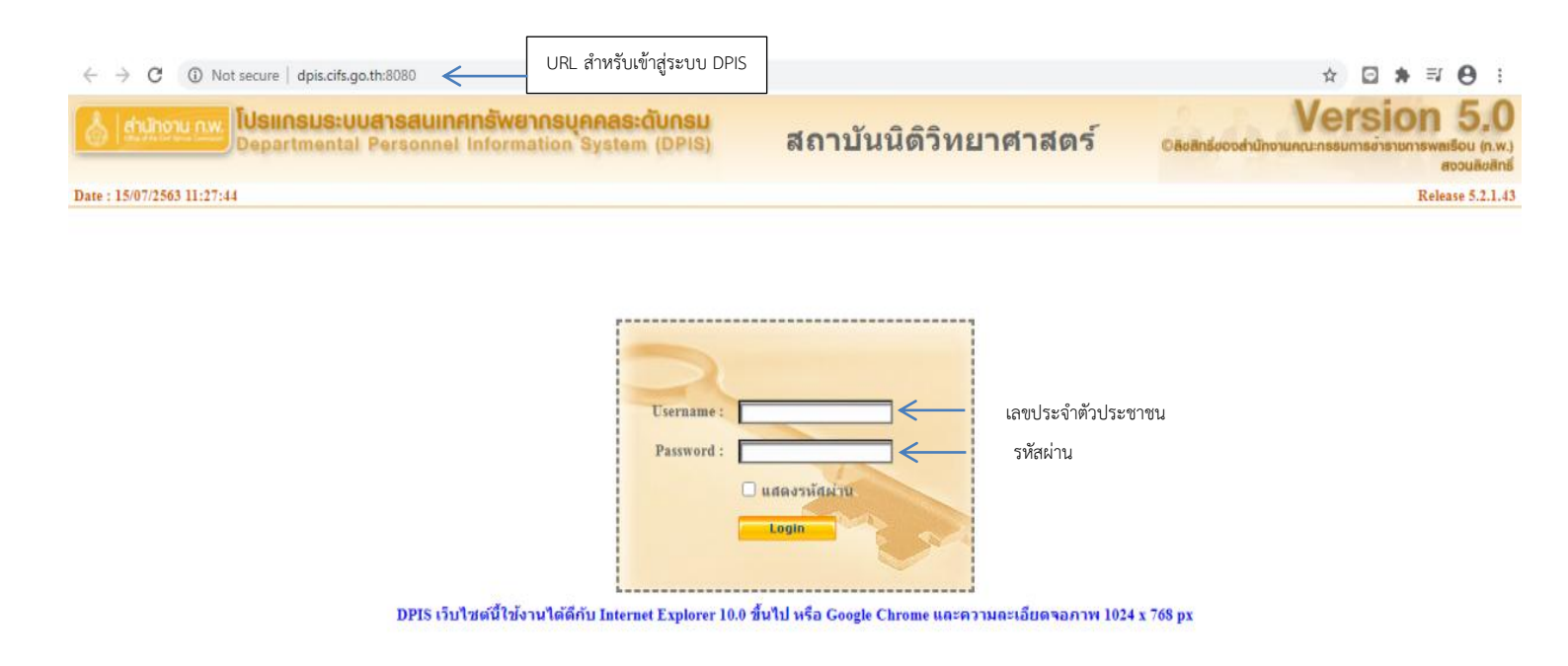

รูปที่ 1 หน้าจอ login เข้าระบบ

| a'   | י ע             | ົຼ           | ดยส            |                       |      |                         |  |
|------|-----------------|--------------|----------------|-----------------------|------|-------------------------|--|
| าก่อ | ุ่วสถา เขาสระบบ | DDIC II an   | โหเล็อกเบบ     | การประเททยอ           | K US | การประเททแล KDI รายบดดล |  |
| 6410 |                 | DI 13 6661 4 | 61166101166116 | 11 19 0 95 69 18 19 1 | 1 00 |                         |  |
|      | ว ข             |              | บ              |                       |      | 4                       |  |
|      |                 |              |                |                       |      |                         |  |

| ← → C ▲ Not secure   dpis.cifs.go.th:8080                                                                                          | ∾☆ 🖸 🛊 🗏 🖯 🗄                                                                            |
|----------------------------------------------------------------------------------------------------|-----------------------------------------------------------------------------------------|
| [สำนักงาน กพ. โ <b>ปรแกรมระบบสารสนเทศกรัพยากรบุคคลระดับกรม</b><br>Departmental Personnel Information System (DPIS)                 | Version 5.0<br>©ลีชสิทธิ์ของส่านักงานคณะกรรมการข่าราชการพลเรือน (ก.พ.)<br>สงวนลิขสิทธิ์ |
| หน้าแรก ข้อมูลบุคคล <mark>- การประเมินผล - เปลี่ยนรหัสผ่าน ออกจากระบบ<br/>® Release 5.2.1.43 K08 การประเมิน KPI รายบุคคล 31</mark> |                                                                                         |

#### ภาพที่ 2 การเข้าสู่เมนูการประเมินผล

จะปรากฏหน้าจอการบริหารผลการปฏิบัติงานรายบุคคลตามรูปที่ 3 การประเมิน KPI รายบุคคล

| 💧 ตำนักงาน ก.พ. โปรแกรมระบบสารสนเทศเกร้พยากรบุคคลระดับกรม<br>Departmental Personnel Information System (DPIS)                                                        | Version 5.0<br>©ลิชสิทธิ์ชองส่านักงานคณะกรรมการข่าราชการพลเรือน (ก.พ.)<br>สงวนสิงสิทธิ์ |
|----------------------------------------------------------------------------------------------------|-----------------------------------------------------------------------------------------|
| หน้าแรก ข้อมูลบุคคล ▼ การประเมินผล ▼ เปลี่ยนรหัสผ่าน ออกจากระบบ<br>© ออระโรซซิเนอ . X00 ออระโรซซิเน X70 รอบคออ                                                       | 15,20,44                                                                                |
| יישטעאבענא א אאאאאארארא א אאארארא א אאארארא א אארארארא א אארארא א אארארא א אוויער די געע אוויארארא א אייער א אי<br>דער טער געער א געע געער א געער א געער א געער געער | 13.36.44                                                                                |
| เพิ่มข้อมูล                                                                                                    |                                                                                         |
| * กระพรวง : กระพรวงยุติธรรม                                                                                                    | * กรม : <u>สถาบันนิติวิทยาศาสตร์</u>                                                    |
| * รอบการประเมิน : ◯ ครั้งที่ 1 01/10/2562 ถึง 31/03/2563                                                                                                    | * ปีงบประมาณ : <mark>2563</mark>                                                        |
| ครั้งที่ 2 01/04/2563 ถึง 30/09/2563                                                                                                    |                                                                                         |
| * ชื่อผู้รับการประเมิน :                                                                                                    | ต่าแหน่งในการบริหารงาน : 🦲 เลือก 📝                                                      |
| ดำแหน่งในสายงาน :                                                                                                    | อก 🧹 ระดับดำแหน่ง : 🔄 🗸 🗸                                                               |
| สำนัก/กอง :                                                                                                    | อก 🧹 อัตราเงินเดือน :                                                                   |
| ชื่อผู้ให้ข้อมูล :                                                                                                    | อก 🧹 ตำแหน่งในการบริหารงาน :                                                            |
| ดำแหน่งในสายงาน :                                                                                                    | ระดับตำแหน่ง :                                                                          |
| ชื่อผู้บังคับบัญชา/ผู้ประเมิน :                                                                                                    | อก 📝 ด่าแหน่งในการบริหารงาน :                                                           |
| ตำแหน่งในสายงาน :                                                                                                    | ระดับตำแหน่ง :                                                                          |
| ชื่อผู้นับคุ้มกับเขานนูรีอขึ้นไป                                                                                                    | อก 💰 ต่าแหน่งในการบริหารงาน -                                                           |
| ด้านหม่งในสายงาน -                                                                                                    | ระดังเด่าแหน่ง -                                                                        |
|                                                                                                    | телин наниз .                                                                           |
| ขอผูบงคบบญชาเหนอขนรบอกขนหนง :                                                                                                    | อก 🧭 ดาแหนง เนการบรหารงาน :                                                             |
| N 167179 (10) 159 (1) :                                                                                                    |                                                                                         |
|                                                                                                    | เพมขอมูล ลางหนาจอ                                                                       |

รูปที่ 3 รายละเอียดการประเมินผล KPI รายบุคคล

ผู้รับการประเมินต้องกดปุ่ม 🛛 🌆 และบันทึกข้อมูล 4 รายการ ดังต่อไปนี้

- 1. ชื่อผู้ให้ข้อมูล เช่น หัวหน้ากลุ่ม ฝ่าย หรือผู้อำนวยการสำนัก/กอง แล้วแต่กรณี
- 2. ชื่อผู้บังคับบัญชา/ผู้ประเมิน เช่น หัวหน้ากลุ่ม ฝ่าย หรือผู้อำนวยการสำนัก/กอง แล้วแต่กรณี
- ชื่อผู้บังคับบัญชาเหนือขึ้นไป เช่น ผู้อำนวยการสำนัก/กอง
- 4. ชื่อผู้บังคับบัญชาเหนือขึ้นไปอีกชั้นหนึ่ง (ถ้ามี)

#### ด้นหาข้อมูล 🖲 โครงสร้างตามกฎหมาย 🔿 โครงสร้างตามมอบหมายงาน กรม : สถาบันนิดิวิทยาศาสตร์ กระทรวงยุติธรรม กระทรวง : เลือก 😽 ต่ำกว่าสำนัก/กอง 1 ระดับ เลือก 😽 สำนัก/กอง เถขประจำตัวประชาชน : ชื่อ นามสกุล : เฉขที่ตำแหน่ง : ประเภทบุคลากร : ทั้งหมด ۷ สถานภาพ : ปกติ × 🗌 ผู้ตรวจสอบการลา ด้นหาข้อมูล แสดงทั้งหมด ล้างหน้าจอ ปิดหน้าต่าง พบรายชื่อบุคลากร ทั้งสิ้น 1 ราย (ตัดรายการที่เลือกแล้ว) \* สามารถเรียงลำดับได้, ↓ เรียงจากมากไปน้อย , ↑ เรียงจากน้อยไปมาก าเลขที ประเภท ชื่อ ส้งกัดตามกฏหมาย ดำนำหน้า ดำแหน่งในสายงาน ระดับดำแหน่ง นามสกุล ตำแหน่ง บุคลากร สำนักงานเฉขานการกรม ข้าราชการ

#### เมื่อทำการกดปุ่ม 📠 🖉 จะปรากฏรายละเอียดตามรูปที่ 4 การค้นหาข้อมูล

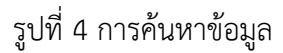

พิมพ์ชื่อ หรือนามสกุล หรือเลขที่ตำแหน่ง ของบุคคลที่ต้องการเลือก แล้วกดปุ่ม 🛲 เมื่อปรากฏข้อมูลบุคคล ที่ต้องการเลือก ให้คลิกชื่อที่ปรากฏนั้น ทำการเลือกแบบเดียวกันจนครบทั้ง 4 รายการ หลังจากนั้น กดปุ่ม 🕬 จะปรากฏรายการประเมินผลการปฏิบัติราชการ ตามรูปที่ 5 รายการประเมินผลการปฏิบัติราชการ

| ค้น                       | เหาข้อมูล                                                     | I             |              |                                             |                   |                                               |                                      |             |                  |                   |                |         |       |              |        |       |             |                |
|---------------------------|---------------------------------------------------------------|---------------|--------------|---------------------------------------------|-------------------|-----------------------------------------------|--------------------------------------|-------------|------------------|-------------------|----------------|---------|-------|--------------|--------|-------|-------------|----------------|
|                           |                                                               | กระทรวง : ก   | ระทรวงยุติธร | รม                                          |                   |                                               | กรม : สถาบันนิดิวิทยาศาสตร์          |             |                  |                   |                |         |       |              |        |       |             |                |
|                           | สำนัก/กอง                                                     |               |              |                                             | เลือก 🌛           | 🔋 โดรงสร้างตามกฎหมาย 🔿 โครงสร้างตามมอบหมายงาน |                                      |             |                  |                   |                |         |       |              | ยงาน   |       |             |                |
|                           | ปีงเ                                                          | บประมาณ : 💈   | 563          |                                             |                   |                                               |                                      | รอบการ      | ประเมิน :        | 🗌 ครั้งที่        | 1 🗹 ครั้ง      | ที่ 2   |       |              |        |       |             |                |
|                           |                                                               | ชื่อ :        |              |                                             | _                 |                                               |                                      | 1           | มามสกุล :        |                   |                |         |       |              |        |       |             |                |
|                           | ค้นหาชื่อจาก : 🖲 ผู้รับการประเมิน 🔿 ผู้ให้ข้อมูล 🔿 ผู้ประเมิน |               |              |                                             |                   |                                               |                                      |             |                  |                   |                |         |       |              |        |       |             |                |
| ประเภทบุคลากร : ทั้งหมด 🗸 |                                                               |               |              |                                             |                   |                                               |                                      |             |                  |                   |                |         |       |              |        |       |             |                |
| อนุ                       | อนุญาตให้เห็นคะแนน : ทั้งหมด 💙                                |               |              |                                             |                   |                                               | รับพราบในการประเมินคะแนน : ทั้งหมด 🔽 |             |                  |                   |                |         |       |              |        |       |             |                |
|                           |                                                               |               |              |                                             |                   | ด้นหาข้อมูล แสด                               | งทั้งหมด                             |             |                  |                   |                |         |       |              |        |       |             |                |
| * สามารถเรี               | ียงลำดับ                                                      | ปได้, ↓เรียง  | งากมากไป     | น้อย , <b>↑ เ</b> รื                        | ยงจากน้อยไปมาก    |                                               |                                      |             |                  |                   |                |         |       |              |        |       |             |                |
|                           |                                                               |               |              |                                             | W                 | เข้อมูลK08 การประเมิน KPI รา                  | เยบุคคลทั้ง                          | เสิ้น 1 ราย | ขการ             |                   |                |         |       |              |        |       |             |                |
|                           | รอบ                                                           |               |              |                                             |                   |                                               | *ผล                                  | อนุญาต      | รับทราบ          |                   |                |         |       |              |        | พิมพ์ |             |                |
| ปึงบประมาณ                | การ                                                           | * ชื่อผู้รับก | ารประเมิน    | <ul> <li>และท</li> <li>เล่าแหน่ง</li> </ul> | * ดำแหน่งในสายงาน | * สำนัก/กอง                                   | การ                                  | ให้เห็น     | เนการ<br>ประเทิน | ี จำนวน<br>สบรรณะ | ราย<br>อะเอียด | เรียกดู | แก้ไข | WAW<br>(PDF) | (RTF)  | (ລນັນ | แนบ<br>ไฟล์ | ิจานวน<br>ไฟล์ |
|                           | ประเมิน                                                       |               |              | PT TOOPT LOV                                |                   |                                               | ประเมิน                              | คะแนน       | คะแนน            | 0194 9 901 10-    | HTELLH         |         |       | (121)        | (****) | ย่อ)  |             |                |
|                           |                                                               |               |              |                                             |                   |                                               |                                      |             |                  |                   |                |         |       |              |        |       |             |                |
| 2563                      | 2                                                             |               |              |                                             |                   | สำนักงานเลขานการกรม                           | ***                                  |             | ***              | 5/0/0             | ₽ m            | 8       | Ì     |              |        | Ē     |             |                |

รูปที่ 5 รายการประเมินผลการปฏิบัติราชการ

เมื่อทำการเพิ่มข้อมูลเรียบร้อยแล้ว ให้ดำเนินการตรวจสอบ โดยการเรียกดู 🧧 ถ้าดำเนินการบันทึกข้อมูลถูกต้อง ตามขั้นตอน ในช่องรายการ 1 – 4 จะต้องปรากฏข้อมูลที่ได้ทำการเลือกครบทุกรายการ แต่ถ้ามีข้อมูลไม่ครบ หรือไม่มี ข้อมูลใดๆเลยให้กดปุ่ม 🗾 แล้วทำการเลือกและบันทึกข้อมูลรายการ 1 – 4 แล้วกดปุ่ม 🏧 ตามรูปที่ 6 การแก้ไขข้อมูล รายการประเมินผลการปฏิบัติราชการ

| แก้ไขข้อมูล                                            |                                 |  |
|--------------------------------------------------------|---------------------------------|--|
| * กระพรวง : กระทรวงยุติธรรม                            | * กรม : สถาบันนิดิวิทยาศาสตร์   |  |
| * รอบการประเมิน : ○ ครั้งที่ 1 01/10/2562 ถึง 31/03/25 | 563 * ปีงบประมาณ : 2563         |  |
|                                                        | 563                             |  |
| * ชื่อผู้รับการประเมิน :                               | ดำแหน่งในการบริหารงาน :         |  |
| ดำแหน่งในสายงาน :                                      | เลือก 🧹 ระดับดำแหน่ง :          |  |
| สำนัก/กอง :                                            | เลือก 💰                         |  |
| ชื่อผู้ให้ข้อมูล :                                     | เลือก 🤞 ดำแหน่งในการบริหารงาน : |  |
| ดำแหน่งในสายงาน :                                      | ระดับดำแหน่ง :                  |  |
| ชื่อผู้บังคับบัญชา/ผู้ประเมิน :                        | เลือก 🤞 ดำแหน่งในการบริหารงาน : |  |
| ดำแหน่งในสายงาน :                                      | เลือก 📝 ระดับดำแหน่ง :          |  |
| ชื่อผู้บังคับบัญชาเหนือขึ้นไป :                        | เลือก 🧳 ตำแหน่งในการบริหารงาน : |  |
| ดำแหน่งในสายงาน :                                      | ระดับดำแหน่ง :                  |  |
| ชื่อผู้บังดับบัญชาเหนือขึ้น"ไปอีกขึ้นหนึ่ง :           | เลือก 🚽 ดำแหน่งในการบริหารงาน : |  |
| ดำแหน่งในสายงาน :                                      | ระดับดำแหน่ง :                  |  |
|                                                        | บันทึก รายละเอียด ยกเลิก        |  |

รูปที่ 6 การแก้ไขข้อมูลรายการประเมินผลการปฏิบัติราชการ

เมื่อเพิ่มข้อมูลการประเมินผลของข้าราชการในปีงบประมาณและรอบการประเมินที่ต้องการแล้ว ที่หน้าจอค้นหา ข้อมูล (รูปที่ 5 รายการประเมินผลการปฏิบัติราชการ) ข้าราชการต้องเพิ่มข้อมูลตัวชี้วัดในรอบการประเมินนั้น โดยกดปุ่ม รายละเอียด 💼 ปรากฏตามรูปที่ 7 แบบฟอร์มการประเมินผลการปฏิบัติงาน

| ร์บการประเม็นผลก | ารปฏิบัติราชการ - กระพรางยุติธรรม - สถาบับบิติวิทยาศาสตร์ - ปีงบุประมาณ 2563 - ครั้งที่ 2 - |                       |
|------------------|---------------------------------------------------------------------------------------------|-----------------------|
| ส่วนที่ 1 🧿 🖉    | 🗴 ส่วนที่ 1. เป้าหมายการปฏิบัติงาน                                                          |                       |
| ส่วนที่ 2        |                                                                                             |                       |
| ส่วนที่ 3        | 1.1 ผลสำเร็จของงานที่คาดหวัง                                                                | 1.2 สมรรถนะที่คาดหวัง |
| ส่วนที่ 4        |                                                                                             |                       |
| ส่วนที่ 5        | ต่าดับที่ : <mark>1</mark><br>การประเมินผลการปฏิบัติราชการ :                                |                       |
|                  | * ดัวชี้วัดอ้างอิง (KPI) :                                                                  | เลือก 💰               |
|                  | ะ ตัวขี้วัด (KPI) :                                                                         |                       |
|                  | * น้ำหนัก (ร้อยละ) :                                                                        |                       |
|                  | หน่วยวัด :                                                                                  |                       |
|                  | * ຜູ້ກຳກັນດູແລຫົວນີ້ວິດ :                                                                   | เลือก                 |
|                  | * เช่นการประเมนผล : 🧶 ไช่ 🖉 ไม่ไช                                                           |                       |
|                  | 50104 K0 1. 1                                                                               |                       |
|                  | รายสะเอยตเบาหมาย 1<br>(ไม่เกิน 2,000 ตัวอักษร) :                                            |                       |
|                  | * เป้าหมาย 2 : <mark>2</mark>                                                               |                       |
|                  | รายละเฉียดเป้าหมาย 2<br>(ไม่เกิน 2,000 ตัวอักษร) :                                          |                       |
|                  | * เป้าหมาย 3 : 3                                                                            |                       |
|                  | รายละเอียดเป้าหมาย 3<br>(ไม่เกิน 2,000 ตัวอักษร) :                                          |                       |
|                  | * เป้าหมาย 4 : 4                                                                            | 12                    |
|                  | รายละเอียดเป้าหมาย 4<br>(ใม่เกิน 2,000 ตัวอักษร) :                                          |                       |
|                  | + เป้าหมาย 5 : 5                                                                            |                       |
|                  | รายละเอียดเป้าหมาย 5<br>(ไม่เกิน 2,000 ตัวอักษร) :                                          |                       |

รูปที่ 7 แบบฟอร์มการประเมินผลการปฏิบัติงาน

<u>แลงสา</u> เป้าหมายการปฏิบัติงานโดยในส่วน <u>เมลงสะสะสะค</u>ให้ผู้รับการประเมินกรอกรายละเอียดตัวชี้วัดที่ ได้ทำคำรับรองกับผู้ประเมิน โดยมีขั้นตอนและรายละเอียด ดังนี้

 ทำการเลือกตัวชี้วัดอ้างอิง (KPI) ที่สอดคล้องกับตัวชี้วัด (KPI) รายบุคคลของตนเองโดยกดปุ่ม 1 - ซึ่งจะ ปรากฏรายละเอียดตามรูปที่ 8 ตัวชี้วัดอ้างอิง (KPI)

#### แบบฟอร์มการประเมินผลการปฏิบัติราชการ

| บฟอร์มการประเมินผลการปฏิบ<br>ส่วนที่ 1 | <b>เดิราชการ - กระทรวงยุติธร</b> | รม - สถาบันนิติวิทยาศาสตร์ - ปีง                                              | บประมาณ 2563 - ครั้งที่ 2 - |                             |  |
|----------------------------------------|----------------------------------|-------------------------------------------------------------------------------|-----------------------------|-----------------------------|--|
| ส่วนที่ 2                              |                                  |                                                                               |                             |                             |  |
| ส่วนที่ 3                              | กระทรวง: ก                       | ระทรวงยุติธรรม                                                                | ſ                           | ารม : สถาบันนิติวิทยาศาสตร์ |  |
| ส่วนที่ 4<br>ส่วนที่ 5                 | <mark>ปังบประมาณ</mark><br>2563  | ตัวขี้วัด ปีงบประมาณ 2563<br>ตัวขี้วัดกลางสถาบันนิติวิทย<br>ตัวขี้วัดรายบุคคล | เศาสตร์                     |                             |  |
|                                        |                                  |                                                                               | ปิดหน้าต่าง                 |                             |  |

รูปที่ 8 ตัวชี้วัดอ้างอิง (KPI)

- 2. กรอกรายละเอียดข้อมูลตัวชี้วัด (KPI) รายบุคคลของตนเอง
- 3. เลือกประเภทตัวชี้วัด (KPI) รายบุคคล
- 4. กรอกรายละเอียดค่าน้ำหนักคะแนน (ร้อยละ) ของตัวชี้วัด (KPI) รายบุคคล
- 5. กรอกรายละเอียดหน่วยวัด เช่น ระดับ/ร้อยละความสำเร็จ /จำนวน

 6. ทำการเลือกผู้กำกับดูแลตัวชี้วัด คือผู้ที่ประเมินผลการปฏิบัติราชการ โดยกดปุ่ม jum จะปรากฏรายละเอียด ตามรูปที่ 4 การค้นหาข้อมูล

7. กรอกรายละเอียดค่าเป้าหมายที่ 1 – เป้าหมายที่ 5 แล้วกดปุ่ม โดย จะปรากฏรายละเอียดตามรูปที่ 9 ตัวชี้วัดตามคำรับรองในส่วนที่ 1

| สำคัญ    | ด้าที่ให้กว้างวิง | ด้วสี้กัด (/III) | งไวงะบัด |   | ú | าหมา | 18 |   | แก้ไล      |
|----------|-------------------|------------------|----------|---|---|------|----|---|------------|
| OI IVILI |                   |                  | и пип    | 1 | 2 | 3    | 4  | 5 | 1667 I G D |
| 1        | ด้วขี้วัดรายบุคคล |                  | 20       | 1 | 2 | 3    | 4  | 5 | ¢          |

รูปที่ 9 รายละเอียดตัวชี้วัดตามคำรับรองในส่วนที่ 1

 8. ผู้รับการประเมินสามารถแก้ไขรายละเอียดตัวชี้วัด (KPI) รายบุคคลโดยการกดปุ่มแก้ไข / ที่ตัวชี้วัดที่ต้องการ แก้ไข ทั้งนี้ เมื่อทำการแก้ไขรายละเอียดตัวชี้วัด ค่าเป้าหมายครบถ้วน เรียบร้อยแล้วให้กดปุ่มแก้ไข m เพื่อเป็นการบันทึก ข้อมูล ปรากฏตามรูปที่ 10 การแก้ไขรายละเอียดตัวชี้วัด (KPI) รายบุคคลปรากฏตามรูปที่ 11 การแก้ไขรายละเอียดตัวชี้วัด (KPI) รายบุคคล

| แบบฟอร์มการประเมินผลก | กรปฏิบัติราชการ - กระพรวงยุติธรรม - สถาบันนิดิวิทยาศาสตร์ - ปีงบป | ระมาณ 2563 - ครั้งที่ 2 -                                                                                                    |         |
|-----------------------|-------------------------------------------------------------------|----------------------------------------------------------------------------------------------------|---------|
| ส่วนที่ 1 🧃 🧃         | 🛿 ส่วนที่ 1. เป้าหมายการปฏิบัติงาน                                |                                                                                                    |         |
| ส่วนที่ 2             |                                                                   |                                                                                                    |         |
| ส่วนที่ 3             | 1.1 ผลสำเร็จของงานที่คาดหวัง                                      | 1.2 สมรรถนะที่ตาดหวัง                                                                                                    |         |
| ส่วนที่ 4             |                                                                   |                                                                                                    |         |
| ส่วนที่ 5             | ลำดับที่ :                                                        | 1                                                                                                    |         |
|                       | การประเมินผลการปฏิบัติราชการ :                                    | ด้วยี่วัดรายบุคคล                                                                                                    |         |
|                       | * ตัวขี้วัดอ้างอิง (KPI) :                                        | ด้วชี้วัดราชบุคคล                                                                                                    | เลือก 🎻 |
|                       | * ตัวขี้วัด (KPI) :                                               | ระดับความสำเร็จในการคำเนินการบันทึกดังบี้วิตรายบุคคลของข่าราชการสถาบันนิดีริทยาศาสตร์ ในโปรแกรม<br>ระบบสารสนเทศทรัทยากรบุคคล (DPIS)<br> |         |
|                       | * น้ำหนัก (ร้อยละ) :                                              | 20                                                                                                    |         |
|                       | หน่วยวัด :                                                        |                                                                                                    |         |
|                       | * ผู้กำกับดูแลดัวขึ้วัด :                                         |                                                                                                    | เลือก   |
|                       | * ใช้ในการประเมินผล :                                             | 🖲 ใช้ 🔿 ใม่ใช้                                                                                                    |         |
|                       | * เป้าหมาย 1 :                                                    | 1                                                                                                    |         |
|                       | รายละเอียดเป้าหมาย 1<br>(ไม่เกิน 2,000 ตัวอักบร) :                | ้ศึกษาวิธีการและการกำหนดองค์ประกอบการประเมินเข้าโปรแกรม DPIS<br>2                                                                       |         |
|                       | • เป้าหมาย 2 :                                                    | 2                                                                                                    |         |
|                       | รายละเอียดเป้าหมาย 2<br>(ใม่เกิน 2,000 ตัวอักษร) :                | แจ้งเวียนให้ข่าราชการสถาบันนิติวิทยาศาสตร์ทราบถึงวิธีการบันทึกตัวขี้วัดและบันทึกตัวขี้วัดรายบุคคลเข่าโปร<br>แกรม DPLIS                  |         |
|                       | * เป้าหมาย 3 :                                                    | 3                                                                                                    |         |
|                       | รายละเฉียดเป้าหมาย 3<br>(ใม่เกิน 2,000 ตัวอักษร) :                | ขำรายการสถาบันนิดีวิทยาศาสตร์บันทึกดีวยี่วิตรายบุคคลเข่าโปรแกรม DPIS ร้อยละ 100                                                         |         |
|                       | * เป้าหมาย 4 :                                                    | 4                                                                                                    |         |
|                       | รายละเฉียดเป้าหมาย 4<br>(ไม่เกิน 2,000 ตัวอักษร) :                | ให้ดำแนะนำแก้ไขปัญหาในการบันทึกดัวขี้วัดรายบุคคลเข้าโปรแกรม DPIS แก่ข้าราชการสถาบัน<br>นิดิวิทยาศาสตร์<br>A                             |         |
|                       | <ul> <li>เป้าหมาย 5 :</li> </ul>                                  | 5                                                                                                    |         |
|                       | รายละเฉียดเป้าหมาย 5<br>(ไม่เกิน 2,000 ตัวอักษร) :                | ดำเนินการประเมินด้วยี่วัด รอบ2/2563 ผ่านโปรแกรม DPIS แล้วเสร็จภายในวันที่ 12 ตุลาคม 2563<br>ภูมิ                                        |         |
|                       |                                                                   | แก่ไข ยกเล็ก                                                                                                    |         |
|                       |                                                                   |                                                                                                    |         |

รูปที่ 10 การแก้ไขรายละเอียดตัวชี้วัด (KPI) รายบุคคล

ในส่วน <u>เวลงรณะที่คาดหร</u>รระบบจะดึงค่าคะแนนสมรรถนะที่คาดหวังขึ้นมาแสดงให้ผู้รับการประเมินปรากฏ ตามรูปที่ 12 รายละเอียดคะแนนสมรรถนะที่คาดหวังในส่วนที่ 1

| แบบฟ | ไอร์มการประเมินเ    | ผลการปฏิ      | บัติราชการ                                                                       |                        |       |
|------|---------------------|---------------|----------------------------------------------------------------------------------|------------------------|-------|
|      |                     |               |                                                                                  |                        |       |
| u    | เบบฟอร์มการประเมินผ | เลการปฏิบัติร | าชการ - กระพรวงยุติธรรม - สถาบันนิติวิทยาศาสตร์ - ปีงบประมาณ 2563 - ครั้งที่ 2 - |                        |       |
|      | ส่วนที่ 1           | ® ส่วนที่ 1   | . เป้าหมายการปฏิบัติงาน                                                          |                        |       |
|      | ส่วนที่ 2           | ]             |                                                                                  |                        |       |
|      | ส่วนที่ 3           | j             | 1.1 ผลสำเร็จของงานที่คาดหวัง                                                     | 1.2 สมรรถนะที่คาดหวัง  |       |
|      | ส่วนที่ 4           | ]             |                                                                                  |                        |       |
|      | ส่วนที่ 5           |               | * สมรรถนะ :                                                                      | เลือก                  |       |
|      |                     |               | * ระดับสมรรถนะที่ดาดหวิง :                                                       |                        |       |
|      |                     |               | ลางหนาจอ เพมขอมูล                                                                |                        |       |
|      |                     |               | dura and                                                                         | ระเจ้าสารรณหนึ่งวอบข้า | แต้ใส |
|      |                     | 1             | 111731112-<br>                                                                   | ระดบณมรระเนะพพ เดท เง  | แทบข  |
|      |                     | 1             | การมุงผลสมฤทธ                                                                    | 2                      | s s   |
|      |                     | 2             | บริการที่ดี                                                                      | 2                      | I.    |
|      |                     | 3             | การสั่งสมความเขียวขาญในงานอาชีพ                                                  | 2                      | I.    |
|      |                     | 4             | การยึดมั่นในความถูกต้อง ชอบธรรม และจริยธรรม                                      | 2                      | I.    |
|      |                     | 5             | การทำงานเป็นทีม                                                                  | 2                      | ø     |
|      |                     |               |                                                                                  |                        |       |
|      |                     | * ประเมื      | นเฉพาะข้าราชการระดับผู้บังคับบัญชา                                               |                        |       |

รูปที่ 11 รายละเอียดคะแนนสมรรถนะที่คาดหวังในส่วนที่ 1

หากค่าระดับสมรรถนะที่คาดหวังของผู้รับการประเมินไม่ถูกต้อง ให้ผู้รับการประเมินกดปุ่มแก้ไข 🗾 เพื่อ ทำการเปลี่ยนค่าระดับสมรรถนะที่คาดหวังให้ถูกต้องตรงกับระดับตำแหน่งของตนเองได้ แล้วกดปุ่ม 페 ปรากฏตาม รูปที่ 12 การแก้ไขค่าระดับคะแนนสมรรถนะที่คาดหวังในส่วนที่ 1

| ส่วนที่ 1 | 🕫 ส่วนที่ 1. เป้าหมายการปฏิบัติงาน 🦯 |                       |
|-----------|--------------------------------------|-----------------------|
| ส่วนที่ 2 |                                      |                       |
| ส่วนที่ 3 | 1.1 ผลสำเร็จของงานที่ดาดหวัง         | 1.2 สมรรถนะที่คาดหวัง |
| ส่วนที่ 4 |                                      |                       |
| ส่วนที่ 5 | * สมรรถนะ : การมุ่งผลสัมฤทธิ์        | เลือก                 |
|           | * วะพบแมววงเนะพพ เพท ง : Z<br>ยกเลิก | บันทึก                |
|           |                                      |                       |

รูปที่ 12 การแก้ไขค่าระดับคะแนนสมรรถนะที่คาดหวังในส่วนที่ 1

หลังจากที่ผู้รับการประเมินแก้ไขรายละเอียดตัวชี้วัด (KPI) รายบุคคลของตนเองเรียบร้อยแล้ว ต่อไปก็เป็น หน้าที่ของผู้ประเมิน (ผู้อำนวยการสำนัก/กอง/หัวหน้ากลุ่ม) ที่จะต้อง Login เข้ามาตรวจสอบว่าผู้รับการประเมินได้บันทึก ข้อมูลถูกต้องครบถ้วนตามที่ได้ตำลงกันไว้หรือไม่หากไม่ถูกต้องผู้ประเมินจะต้องแจ้งผู้รับการประเมินแก้ไขข้อมูลให้ถูกต้อง (ระบบจะไม่อนุญาตให้ผู้ประเมินแก้ไขข้อมูลของผู้รับการประเมินได้)

ผู้ประเมินเห็นชอบให้ข้าราชการหรือผู้รับการประเมินดำเนินการตามตัวชี้วัด (KPI) รายบุคคล รวมทั้งให้ คำปรึกษา/แนะนำ และติดตามผลการปฏิบัติงานเป็นระยะๆ

#### <u>การบันทึกผลการปฏิบัติราชการ</u>

ผู้รับการประเมิน login เข้าสู่ระบบสารสนเทศทรัพยากรบุคคลระดับกรม (DPIS) เลือกเมนูการ ประเมินผลการปฏิบัติราชการ K 08 การประเมินผลการปฏิบัติราชการ KPI รายบุคคล จะปรากฏหน้าจอข้อมูล KPI ที่ได้บันทึกไว้ ปรากฏรายละเอียดตามรูปที่ 13

|            | พบขอมูลK08 การบระเมน KPI รายบุคคลทั้งสน 1 รายการ |                                                                         |  |                      |                       |                            |                                      |                  |                |         |       |                |                |                        |             |               |  |
|------------|--------------------------------------------------|-------------------------------------------------------------------------|--|----------------------|-----------------------|----------------------------|--------------------------------------|------------------|----------------|---------|-------|----------------|----------------|------------------------|-------------|---------------|--|
| ปึงบประมาณ | รอบ<br>การ<br>ประเมิน                            | * ชื่อผู้รับการประเมิน <mark>↓ เลชที่</mark> ตำแหน่งในสายงาน<br>ดำแหน่ง |  | * สำนัก/กอง          | ้ผล<br>การ<br>ประเมิน | อนุญาต<br>ให้เห็น<br>คะแนน | รับทราบ<br>ในการ<br>ประเมิน<br>คะแนน | จำนวน<br>สมรรถนะ | ราย<br>ละเอียด | เรียกดู | แก้ไข | พิมพ์<br>(PDF) | พิมพ์<br>(RTF) | พิมพ์<br>(ฉบับ<br>ย่อ) | แนบ<br>ไฟล์ | จำนวน<br>ไฟล์ |  |
|            |                                                  |                                                                         |  |                      |                       |                            |                                      |                  |                |         |       |                |                |                        |             |               |  |
| 2563       | 2                                                |                                                                         |  | สำนักงานเฉขานุการกรม | ***                   |                            | ***                                  | 5/0/0            | <b>(</b> 6)    | 8       | Ì     | Ē              | Ē              |                        | Ø           |               |  |
|            |                                                  |                                                                         |  |                      |                       |                            |                                      |                  |                |         |       |                |                |                        |             |               |  |

รูปที่ 13 แสดงข้อมูล KPI ที่ผู้รับการประเมินได้บันทึกไว้

# ผู้รับการประเมินกดปุ่มรายละเอียด <sub>国ด</sub> เพื่อทำการเพิ่มรายงานผลการปฏิบัติราชการ จะปรากฏ

รายละเอียดตามรูปที่ 14

| บบ | ฟอร์มการประเมินผลก      | ารปฏิบัติราชการ                                                   |                                                   |
|----|-------------------------|-------------------------------------------------------------------|---------------------------------------------------|
|    |                         |                                                                   |                                                   |
|    | แบบฟลฉัมการประเมินผลการ | ปฏิบัติราชการ - กระพรวงยุติธรรม - สถาบันนิติวิทยาศาสตร์ - ปังบประ | ะบาณ 2563 - ครั้งที่ 2 - บางสาวกรวิการ์ บบท์ปุลัย |
|    | ส่วนที่ 1 🛛 🔞 เ         | ส่วนที่ 1. เป้าหมายการปฏิบัติงาน                                  |                                                   |
|    | ส่วนที่ 2               | 1.1 แต่สุดชัตรเอง เกมเชื่อออนได้                                  | 10 สมรรณหนึ่งคุณเรื                               |
|    | ส่วนที่ 3               | ol kni minit dogedoti man 1.1                                     | 1.2 สมวรยนรัทษายาวง                               |
|    | สวนที่ 4                | ลำดับที่ : โ                                                      | 7                                                 |
|    | สวนท 5                  | การประเมินผลการปฏิบัติราชการ :                                    |                                                   |
|    |                         | * ตัวชี้วัดอ้างอิง (KPI) : [                                      | lian 🚮                                            |
|    |                         | * ตัวชี้วัด (KPI) :                                               |                                                   |
|    |                         | * น้ำหนัก (ร้อยดะ) :                                              |                                                   |
|    |                         | หน่วยวัด :                                                        |                                                   |
|    |                         | * ผู้กำกับดูแลตัวชี้วัด :                                         | เลือก                                             |
|    |                         | * ไช่ในการประเมินผล : (<br>* เป้าหมาย I:                          | © ใช่ 0 %มใช่<br>1                                |
|    |                         | รายละเอียดเป้าหมาย 1<br>(ไม่เกิน 2,000 ตัวอักษร) :                |                                                   |
|    |                         | * เป้าหมาย 2 : 2                                                  | 2                                                 |
|    |                         | รายละเอียดเป้าหมาย 2<br>(ใม่เกิน 2,000 ตัวอักษร) :                |                                                   |
|    |                         | * เป้าหมาย 3 : [                                                  | 3                                                 |
|    |                         | รายละเอียดเป้าหมาย 3<br>(ใม่เกิน 2,000 ดัวอักษร) :                |                                                   |
|    |                         | * เป้าหมาย 4 : 4                                                  | 4                                                 |
|    |                         | รายละเอียดเป้าหมาย 4<br>(ใม่เกิน 2,000 ตัวอักษร) :                |                                                   |
|    |                         | * เป้าหมาย 5 :                                                    | 5                                                 |
|    |                         | รายละเอียดเป้าหมาย 5<br>(ไม่เกิน 2,000 ตัวอักษร) :                |                                                   |

## รูปที่ 14 การเพิ่มข้อมูลผลการปฏิบัติงาน

โดยผู้รับการประเมินต้องรายงานผลการปฏิบัติงานในส่วนที่ 2 ผลการปฏิบัติงานโดยกดปุ่ม

ส่วนที่ 2

#### ปรากฏตามรูปที่ 15 การรายงานผลการปฏิบัติงาน

| ส่วนที่ 1 | ® ส่วนที่ 2 | 2. ผลการปฏิบัติงาน                 |                                                                                                    |                                                                     |             |                  |         |                   |               |
|-----------|-------------|------------------------------------|----------------------------------------------------------------------------------------------------|---------------------------------------------------------------------|-------------|------------------|---------|-------------------|---------------|
| ส่วนที่ 2 |             | م بر د م                           |                                                                                                    | ٩. ٩.                                                               | 4           |                  |         |                   |               |
| ส่วนที่ 3 |             | 2.1 ผลสำเร็จของงานจริง             |                                                                                                    | 2.2 สมรรถนะทิแสด                                                    | ୶ଏକଟିଏ      |                  |         |                   |               |
| ส่วนที่ 4 |             |                                    |                                                                                                    |                                                                     |             | / <b>T</b>       |         |                   | í.            |
| ส่วนที่ 5 |             |                                    |                                                                                                    | แสดงไฟลตามคา Confi                                                  | g แบบรายขอ: | มูล (Tran        | saction | )                 |               |
|           | ลำดับ       | ตัวชี้วัดอ้างอิง                   | ด้าข้ำัด (KPI)                                                                                                    |                                                                     | น้ำหนัก     | ผถการ<br>ประเมิน | แก้ไข   | ผล<br>งาน<br>จริง | จำนวน<br>ไฟล์ |
|           | 1           | ดัวชี้วัดรายบุคคล                  | ระดับความสำเร็จในการดำเนินการบันทึกดัวชี้วัดรายบุคคลของข้าราช/<br>นิดิวิทยาศาสตร์ ในโปรแกรมระบบสารสนเทศทรัพยากรบุคคล ระดับกร                                                                            | การสถาบัน<br>ธม (DPIS)                                              | 20          |                  | Þ       | 0                 | -             |
|           | 2           | ดัวชี้วัดรายบุคคล                  | ระดับความสำเร็จของการจัดทำประกาศหลักเกณฑ์และวิธีการประเมินเ<br>รอบที่ 2 ปีงบประมาณ 2563                                                                                                    | ผลการปฏิบัติราชการ                                                  | 30          |                  | Þ       | 0                 | -             |
|           | 3           | ดัวชี้วัดรายบุคคล                  | ี ดำเนินการ และการเลื่อนระดับข้าราชการในระดับช่านาญการ ดำแหน่ง<br>ดำแหน่งนักวิชาการตรวจสอบภายใน                                                                                                    | งนักนิดิวิทยาศาสตร์ และ                                             | 20          |                  | Þ       | 0                 | -             |
|           | 4           | ดัวชี้วัดกลางสถาบันนิดิวิทยาศาสตร์ | พัฒนาความรู้ด้วยตนเองผ่านระบบ e-leaening อย่างน้อย 2 หลักสูตร                                                                                                    |                                                                     | 10          |                  | Ì       | 0                 | -             |
|           | 5           | ด้วชี้วัดกลางสถาบันนิดิวิทยาศาสตร์ | ร้อยละการมีส่วนร่วมในการดำเนินการประเมินคุณธรรม ความโปร่งใสให                                                                                                    | นการปฏิบัติงานของกลุ่ม                                              | 10          |                  | Ì       | 0                 | -             |
|           | б           | ตัวขี้วัดกลางสถาบันนิติวิทยาศาสตร์ | ร้อยละของการมีส่วนร่วมในการจัดกิจกรรมตามนโยบายของสถาบันนิดี<br>(ปรับเปลี่ยน ใต่) - กิจกรรมการแต่งกาย - กิจกรรมจิตอาสาของสถาบัน≀<br>เปลี่ยนการเรียนรู้ (KM) - กิจกรรมจัดเก็บเอกสารที่มีระยะเวลาเกิน 3 ปี | กิวิทยาศาสตร์ ได้แก่<br>/ภายนอก - กิจกรรมแลก<br>(เอกสารก่อนปี 2559) | 10          |                  | ø       | 0                 | -             |
|           |             |                                    |                                                                                                    | คะแนนรวม                                                            | 100         |                  |         |                   |               |
|           |             |                                    |                                                                                                    | ดะแนนประเมิน                                                        |             | -                |         |                   |               |

### รูปที่ 15 การรายงานผลการปฏิบัติงาน

้ผู้รับการประเมินสามารถรายงานผลการปฏิบัติงานโดยกดปุ่มแก้ไข 🛃 ของตัวชี้วัดที่ต้องการรายงาน

จะปรากฏตามรูปที่ 16 การเพิ่มรายละเอียดผลสำเร็จของงานจริงตามตัวชี้วัดฯ รายบุคคล

| ส่วนที่ 1 🔹 ต่วนที่ 2. ผล | การปฏิบัติงาน                                                                                                    |                                                                                         |
|---------------------------|----------------------------------------------------------------------------------------------------|-----------------------------------------------------------------------------------------|
| ส่วนที่ 2                 | 2.1 ผลสำเร็จของงานจริง                                                                                                    | 2.2 สมรรถนะที่แสดงจริง                                                                  |
| ส่วนที่ 4                 | สำตับที่ : โ1                                                                                                    |                                                                                         |
| สวนที่ 5                  | การประเมินผลการปฏิบัติราชการ : ด้วชีวิตราชบุคคล<br>ดัวชีวิตอ้างอิง (KPI) : ด้วชีวิตราชบุคคล<br>ดัวชี้วัด (KPI) : ระดับความสำเร็จในกา | รดำเนินการบันทึกดัวมีวัดราอบุคคลของขำราชการสถาบันนิดีวิทยาศาสตร์ ในโปรแกรม              |
|                           | ผลงานจริง<br>(ไม่เกิน 2,000 ตัวอีกษร) :                                                                                              |                                                                                         |
|                           | ใช้ในการประเมินผล : ๎๏๏ ใช้ ั ไม่ใช้<br>เป้าหมาย 1 :<br>เป้าหมาย 1 :                                                                 | าทนดองค์ประกอบ การประเมินเข้าโปรแกรม DPIS                                               |
|                           | เป้าหมาย 2 : โปรแกรม DPIS                                                                                                    | สถาบันนิดิวิทยาศาสตร์ทราบ ถึงวิธีการบันทึกดัวขี้วัดและบันทึกดัวขี้วัดรายบุคคลเข่า<br>// |
|                           | เป้าหมาย 3 :<br>                                                                                                    | ทยาศาสตร์บันทึกดัวขี้วัดรายบุคคลเข้าโปรแกรม DPIS ร้อยละ100                              |
|                           | ให้คำแนะนำและแก้ไข<br>เป้าหมาย 4 : นิดิริทยาศาสตร์                                                                                   | ปัญหาในการบันทึกตัวขี้วัดรายบุคคลเข่า โปรแกรม DPIS แก่ข่าราชการสถาบัน                   |
|                           | เป้าหมาย 5 :                                                                                                    | วัตรอบ 2/2563 ผ่านโปรแกรมDPIS แล้วเสร็จภายในวันที่ 12 ตุลาคม 2563                       |
|                           | มี่ม 2 3<br>เป็าหมาย : 1 2 3<br>ผลการประเม็น :                                                                                       | 4 5<br>4 5                                                                              |

รูปที่ 16 การเพิ่มรายละเอียดผลสำเร็จของงานจริงตามตัวชี้วัดรายบุคคล

ในการรายงานผลการปฏิบัติงานผู้เข้ารับการประเมินจะต้องรายงานตามผลการปฏิบัติงานจริง ตามที่ทำคำรับรองไว้กับผู้ประเมิน ทั้งนี้สามารถ Upload หลักฐานการปฏิบัติงานได้โดยคลิกปุ่มแนบไฟล์ ปรากฏตามรูปที่ 17 การ Upload หลักฐานการปฏิบัติงาน (1)

|       | 2.1 ผลสำเร็จของงานจริง | 2.2 สมรรถน                                                                                                    | ะที่แสดงจริง |                  |        |                   |               |             |
|-------|------------------------|----------------------------------------------------------------------------------------------------|--------------|------------------|--------|-------------------|---------------|-------------|
|       |                        | แสดงไฟล์ตามค่า                                                                                                    | Config แบบ   | รายข้อมูล        | (Trans | action            | )             |             |
| ลำดับ | ดัวขี้วัดอ้างอิง       | ดัวขี้วัด (KPI)                                                                                                    | น้ำหนัก      | ผลการ<br>ประเมิน | แก้ไข  | ผล<br>งาน<br>จริง | จำนวน<br>ไฟล์ | แนบ<br>ไฟล์ |
| 1     | ดัวขี้วัดรายบุคคล      | ระดับความสำเร็จในการดำเนินการบันทึกตัวขี้วัดรายบุคคลของขำราชการสถาบัน<br>นิติวิทยาศาสตร์ ในโปรแกรมระบบสารสนเทศทรัพยากรบุคคล ระดับกรม (DPIS) | 20           | _                | ¢      | 0                 |               | Ð           |

รูปที่ 17 การ Upload หลักฐานการปฏิบัติงาน (1)

| 10 <sup>v</sup> | ไฟล์ข้อมูลkpi ผลสำเร็จของงาน                                                 |                                                                                                    |  |
|-----------------|------------------------------------------------------------------------------|----------------------------------------------------------------------------------------------------|--|
|                 | นำเข้าไฟล์ ผลสำเร็จของงาน ดัวชี้วัดรายบุคคส<br>ทรัพยากรบุคคล ระดับกรม (DPIS) | - ระดับความสำเร็จในการตำเนินการบันทึกตัวชี้วัดรายบุคคลของข้าราชการสถาบันนิติวิทยาศาสตร์ ในโปรแกรมระบบสารสนเทศ |  |
|                 | รายละเอียด :                                                                 |                                                                                                    |  |
|                 | ชื่อไฟล์ :                                                                   | Choose File No file chosen<br>นาดของไฟล์แนบไม่เกิน 5 MB                                                       |  |
|                 |                                                                              | นำเข้า                                                                                                    |  |

รูปที่ 18 การ Upload หลักฐานการปฏิบัติงาน (2)

ผู้รับการประเมินสามารถแนบไฟล์ข้อมูลผลงาน โดยกดปุ่ม 🔤 แล้วกดปุ่ม 💷 หลักฐานการ ปฏิบัติงานสามารถนำเข้าได้มากกว่า 1 เรื่อง ในแต่ละรอบการประเมินตามรูปที่ 18 การ Upload หลักฐานการ ปฏิบัติงาน (2)

#### <u>การประเมินผลการปฏิบัติราชการ</u>

ในการประเมินผลการปฏิบัติราชการผู้ประเมิน คือ ผู้อำนวยการสำนัก/กอง/หัวหน้ากลุ่ม/งาน เป็นผู้ ประเมิน หรือจะให้มีผู้ให้ข้อมูล (หัวหน้ากลุ่ม/ฝ่าย) ให้ความเห็นในการให้คะแนนในส่วนของการ ปฏิบัติงาน หรืออื่นๆ (หากมี) แต่อย่างไรก็ตามผู้ประเมินจะต้องเป็นผู้อนุมัติการให้คะแนนอีกครั้ง

การให้คะแนนประเมินผลการปฏิบัติราชการผู้ประเมินหรือผู้ให้ข้อมูล login โดยใช้ username และ password ของผู้ประเมินแล้วกดเข้าเมนู K08 การประเมิน KPI รายบุคคลจะปรากฏข้อมูลผู้รับการประเมิน ตามรูปที่ 19 ข้อมูลผู้รับการประเมิน

| ค้น        | เหาข้อมูล  | 1             |               |          |                                  |                         |            |                   |                        |                       |                  |        |          |         |        |              |     |       |
|------------|------------|---------------|---------------|----------|----------------------------------|-------------------------|------------|-------------------|------------------------|-----------------------|------------------|--------|----------|---------|--------|--------------|-----|-------|
|            |            | กระทรวง : ศ   | ระทรวงยุติธระ | รม       |                                  |                         |            |                   | กรม : ส                | <b>tถาบันนิดิว</b> ิห | ายาศาสตร์        |        |          |         |        |              |     |       |
|            |            | ส่านัก/กอง    |               |          |                                  | เลือก 🎯                 |            |                   | (                      | 🖲 โครงสร้า            | งตามกฎห          | ала С  | ิโครงสร่ | ้างตามม | อบหมาย | งาน          |     |       |
|            | ปีง        | บประมาณ :     | 563           |          |                                  |                         |            | รอบเ              | การประเมิน : [         | 🗋 ครั้งที่ 1          | 🗹 ครั้งที่       | 2      |          |         |        |              |     |       |
|            |            | ชื่อ :        |               |          |                                  |                         |            |                   | นามสกุล :              |                       |                  |        |          |         |        |              |     |       |
|            | ค้นา       | หาชื่อจาก : 🤇 | 🤇 ผู้รับการป  | ระเมิน 🔿 | ผู้ให้ข้อมูล 🔿 ผู้ประเมิน        |                         |            |                   |                        |                       | _                |        |          |         |        |              |     |       |
|            | ประเภ      | ทบุคลากร : 🛯  | โงหมด         | ~        |                                  |                         |            | ผลการปร           | ะเมิน ตั้งแต่ :        |                       | ถึง 🗌            |        | ]        |         |        |              |     |       |
| อนุ        | ญาตให้เร่  | งั้นคะแนน : 1 | า้งหมด 🗸      |          |                                  |                         | รับทราบใ   | นการประเ          | เมินคะแนน : 1          | กังหมด '              | ~                |        |          |         |        |              |     |       |
|            |            | N Y 4         |               |          | a v w i                          | คนหาขอมูล แ             | สดงทั้งหมด | 1                 |                        |                       |                  |        |          |         |        |              |     |       |
| * สามารถเร | ยงสาดเ     | าได, ↓ เรยง   | จากมากไปเ     | นอย,↑เ   | รยงจากนอยไปมาก                   |                         |            |                   |                        |                       |                  |        |          |         |        |              |     |       |
|            |            |               |               |          | W                                | บขอมูลK08 การบระเมน KPI | รายบุคคง   | ลทงสน 6           | รายการ                 |                       |                  |        | _        |         |        | - 1          |     | _     |
| ปึงบประมาณ | รอบ<br>การ | * ชื่อผู้รับเ | ารประเมิน     | 🕹 เลขที  | * ดำแหน่งในสายงาน                | * สำนัก/กอง             | ผล<br>การ  | อนุญาต<br>ให้เห็น | รบทราบ ณ<br>การประเมิน | จำนวน                 | ราย              | เรียกด | แก้ไข    | พิมพ์   | พิมพ์  | พมพ<br>(ฉบับ | แนบ | จำนวน |
|            | ประเมิน    |               |               | ต่าแหนง  |                                  |                         | ประเมิน    | คะแนน             | คะแนน                  | สมรรถนะ               | ละเอยด           |        |          | (PDF)   | (KIF)  | ີ ຍ່ອ)       | ไฟล | ไฟล   |
|            |            |               |               |          |                                  |                         |            |                   |                        |                       |                  |        |          |         |        |              |     |       |
|            |            |               |               |          |                                  |                         |            | บันทึก            |                        |                       |                  |        |          |         |        |              |     |       |
| 2563       | 2          | นางกัญจน์รัต  | น์ อยู่จันทร์ |          | นักทรัพยากรบุคคลชำนาญ<br>การ     | สำนักงานเลขานุการกรม    |            |                   | ~                      | 5 / 2 / 0             | 🗈 <sub>(6)</sub> | 8      | ø        |         |        |              |     | -     |
| 2563       | 2          | นางสาวนิษฐ์   | ฐา สุขเกษม    |          | ี นักทรัพยากรบุคคลปฏิบัติ<br>การ | สำนักงานเลขานุการกรม    |            |                   |                        | 5 / 0 / 0             | 🗈 <sub>(6)</sub> | 8      |          |         |        |              |     | -     |

## รูปที่ 19 ข้อมูลผู้รับการประเมิน

กดปุ่ม 🖭 รายละเอียดของผู้รับการประเมินที่ต้องการแล้วกดปุ่ม 💷 จะปรากฏตามรูปที่ 20 ผลการปฏิบัติงานของผู้รับการประเมิน

| ® ส่วนที่ | 2. ผลการปฏิบัติงาน                 |                                                                                                    |                |                  |         |                   |               |              |
|-----------|------------------------------------|----------------------------------------------------------------------------------------------------|----------------|------------------|---------|-------------------|---------------|--------------|
|           | 2.1 ผลสำเร็จของงานจ                | รึง 2.2 สมร                                                                                                    | ถนะที่แสดงจ    | จ้ง              |         |                   |               |              |
|           |                                    | แสดงไฟลัดา                                                                                                    | มค่า Config แน | เบรายข้อมู       | ล (Tran | sactior           | 1)            |              |
| ลำดับ     | ม ตัวชี้วัดอ้างอิง                 | ตัวขี้วัด (KPI)                                                                                                    | น้ำหนัก        | ผลการ<br>ประเมิน | ประเมิน | ผล<br>งาน<br>จริง | จำนวน<br>ไฟล์ | เ แนา<br>ไฟส |
| 1         | ตัวชี้วัดรายบุคคล                  | ระดับความสำเร็จในการดำเนินการบันทึกดัวชี้วัดรายบุคคลของขำราชการสถาบัน<br>นิดิวิทยาศาสตร์ ในโปรแกรมระบบสารสนเทศทรัพยากรบุคคล ระดับกรม (DPIS)                                                                                                    | 20             |                  | ø       | ۲                 | 2             |              |
| 2         | ดัวชี้วัดรายบุคคล                  | ระดับความส่าเร็จของการจัดทำประกาศหลักเกณฑ์และวิธีการประเมินผลการปฏิบัติ<br>ราชการ รอบที่ 2 ปังบประมาณ 2563                                                                                                    | 30             |                  | Þ       | 0                 | -             |              |
| 3         | ดัวขึ้วัดรายบุคคล                  | ดำเนินการ และการเลื่อนระดับขำราชการในระดับขำนาญการ ดำแหน่งนัก<br>นิดิวิทยาศาสตร์ และตำแหน่งนักวิชาการตรวจสอบภายใน                                                                                                    | 20             |                  | Þ       | •                 | -             |              |
| 4         | ตัวชี้วัดกลางสถาบันนิติวิทยาศาสตร์ | พัฒนาความรู้ด้วยตนเองผ่านระบบ e-leaening อย่างน้อย 2 หลักสูตร                                                                                                    | 10             |                  | Ì       | 0                 | -             |              |
| 5         | ดัวชี้วัดกลางสถาบันนิดิวิทยาศาสตร์ | ร้อยละการมีส่วนร่วมในการดำเนินการประเมินคุณธรรม ความโปร่งใสในการปฏิบัติ<br>งานของกลุ่ม                                                                                                    | 10             |                  | Þ       | 0                 | -             |              |
| 6         | ดัวขี้วัดกลางสถาบันนิดิวิทยาศาสตร์ | ร้อยละของการมีส่วนร่วมในการจัดกิจกรรมดามนโยบายของสถาบันนิดิวิทยาศาสตร์<br>ใต้แก่ (ปวินปลี่ยน ใต้) - กิจกรรมการแต่งกาย - กิจกรรมจัดอาสาของสถาบัน<br>ภายนอก - กิจกรรมแลกเปลี่ยนการเรียนรู้ (KM) - กิจกรรมจัดแก็บเอกสารที่มีระยะ<br>เวลาเก็น 3 ปี (เอกสารก่อนปี 2559) | 10             |                  | ø       | 0                 |               |              |
|           |                                    | คะแนนรวม                                                                                                    | 100            |                  |         |                   |               |              |
|           |                                    | คะแนนประเมิน                                                                                                    |                |                  |         |                   |               |              |

รูปที่ 20 ผลการปฏิบัติงานของผู้รับการประเมิน

กดปุ่ม 🛃 แก้ไขตัวชี้วัดที่ต้องการให้คะแนนผลการปฏิบัติงานปรากฏตามรูปที่ 21

การประเมินผลการปฏิบัติงาน

| ลำ                            | ดับที่ : 2               |                               |                        |                    |             |                   |               |                           |                |
|-------------------------------|--------------------------|-------------------------------|------------------------|--------------------|-------------|-------------------|---------------|---------------------------|----------------|
| การประเมินผลการปฏิบัติราร     | ชการ : ด้ว               | ชี่วัดรายบุคค                 | ล                      |                    |             |                   |               |                           |                |
| ตัวชี้วัดอ้างอิง              | (KPI) : ด้ว              | ชี่วัดรายบุคค                 | ล                      |                    |             |                   |               |                           |                |
| ตัวชี้วัด                     | (KPI) : 526              | จับความสำเร็                  | จของการจ่              | จัดทำประก          | าศหลักเกเ   | ณฑ์และวิธีการปร   | ระเมินผลการป  | ฏิบัติราชการ รอ:          | บที่ 2 ปีงบปร  |
| ผลงา<br>('ไม่เกิน 2,000 ดัวอั | นจริง<br>ักษร) :         |                               |                        |                    |             |                   |               |                           |                |
| ใช้ในการประเมื                | เนผล : ●                 | ใช้ 🔍 ไม่                     | ใช้                    |                    |             |                   |               |                           | 11             |
| เป้าหง                        | มาย 1 : <sup>ทบ</sup>    | ทวนปัญหาอุ:                   | ปสรรคในก               | ารดำเนินก          | าร รอบกา    | ารประเมินที่ผ่านม | n             |                           |                |
| เป้าหร                        | มาย 2 : <sup> ดำเ</sup>  | เนินการจัดประ                 | ะชุมเพื่อร่า           | งหลักเกณ           | ฑ์การประเ   | มินฯ              |               |                           |                |
| เป้าหง                        | มาย 3 : <sup>แสา</sup>   | เอร่างประกาศ<br>ใข)           | <del>หลักเกณ</del>     | ฑ์การประเว         | มินฯ ให้เลข | มานุการกรมพิจาร   | ณา และดำเนิน  | การแก้ไขแล้วเส            | เร็จ (ถ้ามีการ |
| เป้าหง                        | มาย 4 :                  | รับความเห็นช                  | เอบประกาด              | ศหลักเกณ           | ฑ์การประเ   | มินจากหัวหน้าส่ว  | นราชการแต่มีบ | ปรับแก้ในสาระส <i>่</i> า | าคัญ           |
| เป้าหง                        | มาย 5 : <mark>สำเ</mark> | รับความเห็นข<br>คัญและแจ้งเวื | เอบประกา<br>เยนกลุ่ม/ก | ศหลักเกณ<br>องทราบ | ฑ์การประเ   | มินฯ จากหัวหน้าส  | ส่วนราชการ โด | ยไม่มีการปรับแก           | าในสาระ        |
|                               | 1                        | 2                             | 3                      | 4                  | 5           |                   |               |                           |                |
| เป้าหมาย :                    | 1                        | 2                             | 3                      | 4                  | 5           |                   |               |                           |                |
| ผลการประเมิน :                |                          | 7                             |                        |                    |             |                   |               |                           |                |
| หมายเหตุผู้ปร                 | ะเมิน :                  |                               |                        |                    |             |                   |               |                           |                |
|                               |                          |                               | บันเ                   | ทึก ยกเล           | จิก         |                   |               |                           | //             |

## รูปที่ 21 การประเมินผลการปฏิบัติงาน

ผู้ประเมินให้คะแนนแล้วกดปุ่มบันทึก 🔤 ปรากฏตามรูปที่ 22 ผลการประเมินของผลการปฏิบัติงานจริง

|       | 2.1 ผลสำเร็จของงานจริง             | 2.2 at                                                                                                    | รรถนะที่แสดง   | จริง             |            |                   |               |                  |
|-------|------------------------------------|----------------------------------------------------------------------------------------------------|----------------|------------------|------------|-------------------|---------------|------------------|
|       |                                    | แสดงไฟลัด                                                                                                    | มค่า Config แบ | เบรายข้อมู       | มูล (Trans | actio             | n)            |                  |
| ลำดับ | ตัวขึ้วัดอ้างอิง                   | ตัวชี้วัด (KPI)                                                                                                    | น้ำหนัก        | ผลการ<br>ประเมิน | ประเมิน    | ผล<br>งาน<br>จริง | จำนวน<br>ไฟล์ | ม<br>แนบ<br>ไฟล่ |
| 1     | ดัวชี้วัดรายบุคคล                  | ระดับความสำเร็จในการดำเนินการบันทึกดัวยี้วัดรายบุคคลของข้าราชการ<br>สถาบันนิดิวิทยาศาสตร์ ในโปรแกรมระบบสารสนเทศทรัพยากรบุคคล ระดับก<br>(DPIS)                                                                                                    | ม 20           | 4                | ø          | ۲                 | 2             |                  |
| 2     | ดัวชี้วัดรายบุคคล                  | ระดับความสำเร็จของการจัดทำประกาศหลักเกณฑ์และวิธีการประเมินผลการ<br>ปฏิบัติราชการ รอบที่ 2 ปิงบประมาณ 2563                                                                                                    | 30             | 5                | Þ          | 0                 | -             |                  |
| 3     | ดัวชี้วัดรายบุคคล                  | ดำเนินการ และการเลื่อนระดับข้าราชการในระดับข้านาญการ ดำแหน่งนัก<br>นิดิวิทยาศาสตร์ และดำแหน่งนักวิชาการตรวจสอบภายใน                                                                                                    | 20             | 5                | ø          | 0                 | -             |                  |
| 4     | ด้วชี้วัดกลางสถาบันนิติวิทยาศาสตร์ | พัฒนาความรู้ด้วยตนเองผ่านระบบ e-leaening อย่างน้อย 2 หลักสูตร                                                                                                    | 10             | 5                | Ì          | 0                 | -             |                  |
| 5     | ดัวชี้วัดกลางสถาบันนิติวิทยาศาสตร์ | ร้อยละการมีส่วนร่วมในการดำเนินการประเมินคุณธรรม ความโปร่งใสในการ<br>ปฏิบัติงานของกลุ่ม                                                                                                    | 10             | 5                | ø          | 0                 | -             |                  |
| 6     | ดัวชี้วัดกลางสถาบันนิดิวิทยาศาสตร์ | ร้อยละของการมีส่วนร่วมในการจัดกิจกรรมดามนโยบายของสถาบัน<br>นิติวิทยาศาสตร์ ได้แก่ (ปรับเปลี่ยน ได้) - กิจกรรมการแต่งภาย - กิจกรรมจิด<br>อาสาของสถาบัน/ภายนอก - กิจกรรมแลกเปลี่ยนการเรียนรู้ (KM) - กิจกรรมจิ<br>เกินเอกสารที่มีระยะนวลาเกิน 3 ปี (อกสารก่อนปี 2559) | 10             | 5                | s          | 8                 | -             |                  |
|       |                                    | คะแนนรวม                                                                                                    | 100            |                  |            |                   |               |                  |
|       |                                    | คะแนนประเมิน                                                                                                    |                | 4.80             |            |                   |               |                  |

รูปที่ 22 ผลการประเมินของผลการปฏิบัติงานจริง

ผู้ประเมินจะต้องให้คะแนนประเมินผลการปฏิบัติงานทุกตัวชี้วัดของผู้รับการประเมินจากนั้น จะต้องให้คะแนนสมรรถนะโดยกดปุ่ม 22 สมรถมะทันสองจง แล้วให้คะแนนการประเมินสมรรถนะจนครบทุกตัว ปรากฏตาม รูปที่ 23 การให้คะแนนสมรรถนะที่แสดงจริง และรูปที่ 24 ผลรวมของคะแนนลักษณะของสมรรถนะ

|       | 2.1 ผลสำเร็จของงานจริง                        |                     |                         |         | 2.2    | 2 สมรรถนะที่แสดงจริง |
|-------|-----------------------------------------------|---------------------|-------------------------|---------|--------|----------------------|
| ลำดับ | สมรรถนะ                                       | ระดับ<br>ที่คาดหวัง | ผลการประเมิน<br>สมรรถนะ | น้ำหนัก | คะแนน  | เหตุการณ์/พฤดิกรรม   |
| 1     | การมุ่งผลสัมฤทธิ์ 🛈                           | 1 🛈                 |                         | 20 📝    | 0.0000 |                      |
| 2     | บริการที่ดี 🛈                                 | 1 🛈                 |                         | 20 🦪    | 0.0000 |                      |
| 3     | การสั่งสมความเชี่ยวชาญในงานอาชีพ 🛈            | 1 🛈                 |                         | 20 🦪    | 0.0000 |                      |
| 4     | การยึดมั่นในความถูกต้อง ชอบธรรม และจริยธรรม 🛈 | 1 🛈                 |                         | 20 🦪    | 0.0000 |                      |
| 5     | การทำงานเป็นทีม 🛈                             | 1 🛈                 |                         | 20 🦪    | 0.0000 |                      |
|       |                                               |                     | 0.00                    | 100     | 0.0000 |                      |
|       |                                               |                     |                         | บันทึก  |        |                      |

# รูปที่ 23 การให้คะแนนสมรรถนะที่แสดงจริง

|       | 2.1 ผลสำเร็จของงานจริง                        |                     |                         |         | 2.     | 2 สมรรถนะที่แสดงจริง |
|-------|-----------------------------------------------|---------------------|-------------------------|---------|--------|----------------------|
| ลำดับ | สมรรถนะ                                       | ระดับ<br>ที่คาดหวัง | ผลการประเมิน<br>สมรรถนะ | น้ำหนัก | คะแนน  | เหตุการณ์/พฤติกรรม   |
| 1     | การมุ่งผลสัมฤทธิ์ 🛈                           | 1 🛈                 | 4.00                    | 20 📝    | 0.8000 |                      |
| 2     | บริการที่ดี 🛈                                 | 1 🛈                 | 5.00                    | 20 📝    | 1.0000 |                      |
| 3     | การสั่งสมความเชี่ยวชาญในงานอาชีพ 🛈            | 1 🛈                 | 4.00                    | 20 📝    | 0.8000 |                      |
| 4     | การยึดมั่นในความถูกต้อง ชอบธรรม และจริยธรรม 🛈 | 1 🛈                 | 5.00                    | 20 📝    | 1.0000 |                      |
| 5     | การทำงานเป็นทีม 🛈                             | 1 🛈                 | 5.00                    | 20 📝    | 1.0000 |                      |
|       |                                               |                     | 23.00                   | 100     | 4.6000 |                      |
|       |                                               |                     |                         | บันทึก  |        |                      |

รูปที่ 24 ผลรวมของคะแนนคุณลักษณะของสมรรถนะ

กดปุ่มส่วนที่ 3 🔤 ระบบจะแสดงคะแนนและระดับผลการประเมิน โดยรวมปรากฏตามรูปที่ 25

#### คะแนนและระดับผลการประเมินโดยรวม

|                     | ผลการประเมิน                |                     |             |                                  |        | ความเห็นของ | ผู้บังคับบัญชาชั้นต้น |
|---------------------|-----------------------------|---------------------|-------------|----------------------------------|--------|-------------|-----------------------|
| คะแนนผลสำเร็จของงาน |                             |                     |             |                                  |        |             |                       |
|                     | ผลรวมของคะแนนผลสำเ          | ร็จของงาน           |             | 480                              |        |             | 0.0600                |
|                     | น้ำหนักรวม "ผลสำเร็จของงาน' | ' x 5 (คะแนนเด็ม)   |             | 100 x 5                          |        | =           | 0.9000                |
| คะแนนสมรรถนะ        |                             |                     |             |                                  |        |             |                       |
|                     | ผลรวมของคะแนนสมรรถ          | านะทั้งหมด          |             | 3                                |        | _           | 0.6000                |
|                     | 5 (คะแนนเต็ม)               |                     |             | 5                                |        |             | 0.0000                |
| ผลการประเมินโดยรวม  |                             |                     |             |                                  |        |             |                       |
|                     | องค์ประกอบ                  | น้ำหนัก             |             | การคำ                            | นวณ    |             | ผลการประเมิน          |
|                     | 1.ผลสำเร็จของงาน            | 70 %                | ส่วนที่ 1   | 0.9600                           | κ 70 = |             | 67.20                 |
|                     | 2.สมรรถนะ                   | 30 %                | ส่วนที่ 2   | 0.6000                           | к 30 = |             | 18.00                 |
|                     | 3.อื่น ๆ                    | %                   | ส่วนที่ 3   |                                  | x =    |             | 0.00                  |
|                     | ผลการประเมิน                | โดยรวม (ผลส่าเร็จขอ | างงาน) + (i | <sub>ี</sub> เมรรถนะ) + (อื่น ๆ) | )      |             | 85.20                 |
|                     |                             |                     | ยกเลิก      |                                  |        |             |                       |

รูปที่ 25 คะแนนและระดับผลการประเมินโดยรวม

ผู้ประเมินจะต้องให้ความเห็นโดยกดปุ่ม 🛛 🕬 🗤 เมืองเป็นการและ พระกาญตามรูปที่ 26 ความเห็นของ

#### ผู้บังคับบัญชาชั้นต้น

| ผลการประเมิน                                           | ความเห็นของผู้บังคับบัญชาชั้นต้น   |  |  |  |  |  |
|--------------------------------------------------------|------------------------------------|--|--|--|--|--|
|                                                        |                                    |  |  |  |  |  |
| สวามเห็นของผู้บงคบบญชาชนตน                             |                                    |  |  |  |  |  |
| ชื่อ-สกุล : นางกัญจน์รัตน์ อยู่จันทร์                  | ดำแหน่งในสายงาน : นักทรัพยากรบุคคล |  |  |  |  |  |
| กระทรวง : กระทรวงยุติธรรม                              | กรม : สถาบันนิดิวิทยาศาสตร์        |  |  |  |  |  |
| ความเห็นด้านผลงาน (ระบุจุดเด่นและ/หรือสิ่งที่ควรแก้ใข) |                                    |  |  |  |  |  |
|                                                        |                                    |  |  |  |  |  |
|                                                        |                                    |  |  |  |  |  |
|                                                        |                                    |  |  |  |  |  |
|                                                        |                                    |  |  |  |  |  |
|                                                        |                                    |  |  |  |  |  |
|                                                        |                                    |  |  |  |  |  |
|                                                        |                                    |  |  |  |  |  |
|                                                        |                                    |  |  |  |  |  |
|                                                        |                                    |  |  |  |  |  |
| ่                                                      |                                    |  |  |  |  |  |
| ยกเลิก                                                 |                                    |  |  |  |  |  |

รูปที่ 26 ความเห็นความเห็นของผู้บังคับบัญชาชั้นต้น

จากนั้นผู้บังคับบัญชาที่เหนือขึ้นไปจะต้อง login เข้ามาโดยใช้ Username ของตนเองเพื่อพิจารณา ว่าเห็นชอบตามที่ผู้บังคับบัญชาชั้นต้นประเมินไว้หรือไม่โดยกดปุ่ม ปรากฏตามรูปที่ 27 ความเห็น ของผู้บังคับบัญชาเหนือขึ้นไป

| ความเห็นของผู้บังคับบัญชาเหนือขึ้นไป                                       |                                     |
|----------------------------------------------------------------------------|-------------------------------------|
| ชื่อ-สกุล : นางสาวฐิตาภา สวนคล้าย                                          | ตำแหน่งในสายงาน : เลขานุการกรม      |
| กระทรวง : กระทรวงยุติธรรม                                                  | กรม : สถาบันนิดิวิทยาศาสตร์         |
| เห็นด้วยกับผลการประเมินและแผนพัฒนาฯ ดังนี้ :<br>มีความเห็นแตกต่าง ดังนี้ : | เห็นด้วยกับผลการประเมินและแผนพัฒนาฯ |
| ความเห็นของผู้บังคับบัญชาเหนือขึ้นไปอีกชั้นหนึ่ง                           |                                     |
| ชื่อ-สกุล :                                                                | ด้าแหน่งในสายงาน :                  |
| กระทรวง :                                                                  | กรม :                               |
| เห็นด้วยกับผลการประเมินและแผนพัฒนาฯ ดังนี้ :<br>มีความเห็นแตกต่าง ดังนี้ : |                                     |

รูปที่ 27 ความเห็นของผู้บังคับบัญชาเหนือขึ้น

ผู้ประเมินแจ้งผลการประเมินผลการปฏิบัติราชการให้ผู้รับการประเมินทราบ และรับทราบการ

ประเมินในระบบ สารสนเทศทรัพยากรบุคคล DPIS หรือพิมพ์แบบประเมินและลงลายมือชื่อรับทราบผลการ ประเมินผลการปฏิบัติราชการ ปรากฏตามรูปที่ 28

| พบข้อมูลK08 การประเมิน KPI รายบุคคลทั้งสิ้น 1 รายการ |                       |                          |                    |                                           |                      |                      |                            |                                  |                  |                |         |                |                |                        |               |
|------------------------------------------------------|-----------------------|--------------------------|--------------------|-------------------------------------------|----------------------|----------------------|----------------------------|----------------------------------|------------------|----------------|---------|----------------|----------------|------------------------|---------------|
| ปึงบประมาณ                                           | รอบ<br>การ<br>ประเมิน | * ชื่อผู้รับการประเมิน   | ↓ เลขที<br>ดำแหน่ง | * ตำแหน่งในสายงาน                         | ี้ สำนัก/กอง         | ผล<br>การ<br>ประเมิน | อนุญาต<br>ให้เห็น<br>คะแนน | รับทราบใน<br>การประเมิน<br>คะแนน | จำนวน<br>สมรรถนะ | ราย<br>ละเอียด | เรียกดู | พิมพ์<br>(PDF) | พิมพ์<br>(RTF) | พิมพ์<br>(ฉบับ<br>ย่อ) | จำนวน<br>ไฟล์ |
|                                                      |                       |                          |                    |                                           |                      |                      | <br>บันทึก                 |                                  |                  |                |         |                |                |                        |               |
| 2563                                                 | 2                     | นางสาวกรวิการ์ นนท์บุลัย |                    | นักทรัพยากรบุคคล กลุ่มงาน<br>บริหารทั่วไป | สำนักงานเลขานุการกรม | 76.80                |                            | ~                                | 5 / 0 / 0        | (6)            | 8       |                |                |                        |               |

รูปที่ 28 การพิมพ์แบบประเมินผลการปฏิบัติงาน